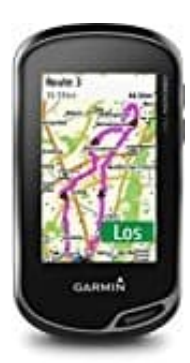

## Garmin Oregon 700

## Übertragung von Aktivitäten

Aktivitäten, einschließlich der Track- und Sensordaten, können übertragen werden. Wenn das Gerät mit einem Smartphone

verbunden ist, auf dem die <u>Garmin Connect Mobile App</u> ausgeführt wird, werden aufgezeichnete Aktivitäten automatisch in euer Garmin Connect Konto hochgeladen.

- 1. Streicht im Hauptmenü nach links oder rechts, um eine Aktivität auszuwählen.
- 2. Wählt das Aktivitätssymbol oder den Namen aus. Die Standarddatenseite für die Aktivität wird angezeigt.
- 3. Streicht von unten nach oben über das Display, und wählt Start.

TIPP:

Wenn die Aktivität GPS-Daten enthalten soll, solltet ihr erst starten, wenn die GPS-Signalbalken grün angezeigt werden.

- 4. Streicht nach Abschluss der Aktivität von unten nach oben über das Display, und wählt **Stopp**. Die Datenübersicht wird angezeigt.
- 5. Blättert vertikal, um alle Daten anzuzeigen (optional).

TIPP:

Ihr könnt den Namen der Aktivität auswählen, um ihn zu ändern.

6. Wählt eine Option:

- Wählt das Disketten-Symbol, um die Aktivität zu speichern.
- Wählt das Papierkorb-Symbol, um die Aktivität zu verwerfen.